#### Instrukcja obsługi dla Użytkownika elektronicznego biura obsługi Klienta w Przedsiębiorstwie Wodociągów i Kanalizacji Spółka z o.o.

|             | w Przedsiębiorstwie Wodociągow i Kanalizacji Społka z o.o. |    |
|-------------|------------------------------------------------------------|----|
| Spis treści |                                                            |    |
| 1.          | Strona startowa aplikacji                                  | 2  |
| 1.1.        | Rejestracja użytkownika                                    | 3  |
| 1.2.        | Przypomnienie hasła                                        | 5  |
| 1.3.        | Logowanie do systemu                                       | 5  |
| 2.          | Strona główna aplikacji po zalogowaniu                     | 6  |
| 2.1.        | Dane kontrahenta                                           | 7  |
| 2.1.1.      | Dostęp do aktualnych danych                                | 7  |
| 2.1.2.      | Zmiana hasła                                               | 8  |
| 2.1.3.      | Wniosek o zmianę danych                                    | 9  |
| 2.2.        | Faktury i saldo                                            | 11 |
| 2.2.1.      | Wykaz faktur                                               | 11 |
| 2.2.2.      | Raport z faktur oraz masowy eksport faktur PDF             | 12 |
| 2.3.        | Saldo                                                      | 12 |
| 2.4.        | Umowy i liczniki                                           | 14 |
| 2.4.1.      | Umowy                                                      | 14 |
| 2.4.2.      | Aneksy do umowy                                            | 15 |
| 2.4.3.      | Pozycje umowy                                              | 15 |
| 2.4.4.      | Liczniki i odczyty                                         | 16 |
| 2.5.        | Wiadomości dla użytkownika                                 | 17 |
| 2.5.1.      | Powiadomienie o nowej wiadomości po zalogowaniu            | 17 |
| 2.5.2.      | Wykaz wiadomości                                           | 17 |
| 2.6.        | Sprawy i wnioski                                           | 17 |
| 2.6.1.      | Wykaz spraw                                                | 18 |
| 2.6.2.      | Zgłoszenie nowego wniosku                                  | 18 |
| 2.7.        | Wniosek o eFakturę                                         | 19 |
| 2.7.1.      | Złożenie wniosku o Fakturę                                 | 20 |
|             |                                                            |    |

#### 1. Strona startowa aplikacji

Po wejściu do portalu eBOK, wyświetlona zostaje strona startowa systemu. Na stronie dostępne są opcje:

- rejestracja użytkownika;
- przypomnienie hasła lub loginu;
- Iogowanie.

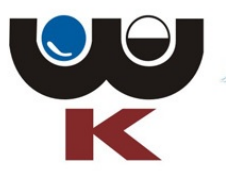

# ebok internetowe biuro obsługi klienta

| Logowanie  |                                                |
|------------|------------------------------------------------|
| Użytkownik | Użyłkownik                                     |
| Hasło      | Hasio                                          |
| Zapamiętaj | Zapamiętaj mnie na tym komputerze              |
|            | ✓ Zaloguj O Nie pamiętam hasła Zarejestruj się |
|            |                                                |

Ta witryna używa plików cookies jedynie w celach technicznych do zapamiętania zalogowanego użytkownika. Zapisane w plikach cookies dane nie są używane w celach statystycznych ani reklamowych. Wylączenie obsługi plików w przeglądarce spowoduje brak możliwości zalogowania do portalu.

Copyright: Zakład Usług Informatycznych OTAGO Sp. z o.o.

## 1.1.Rejestracja użytkownika

W celu uzyskania dostępu do portalu eBOK należy zarejestrować się w systemie. Proces rozpoczyna się od wejścia na stronę rejestracji (odnośnik "Zarejestruj się") i wypełnienia formularza.

| Rejestracja użytkownika            |                                                                                                    |
|------------------------------------|----------------------------------------------------------------------------------------------------|
| Pola, które muszą poz              | ostać wypełnione oznaczone są gwiazdką. (*)                                                                                                    |
| * Kod :                            | Kod kontrahenta                                                                                                    |
| * Nazwa :                          | Nazwa kontrahenta                                                                                                    |
| * Adres:                           | Adres                                                                                                    |
| NIP/PESEL:                         | NIP/PESEL                                                                                                    |
| * Numer ostatniej faktury:         | Numer ostatniej faktury/umowy                                                                                                    |
| * Numer przedostatniej<br>faktury: | Numer przedostatniej faktury/umowy                                                                                                    |
| * Adres e-mail:                    | Email                                                                                                    |
| * Zgoda:                           | Wyrażam zgodę na przetwarzane moich danych osobowych przez (nazwa firmy wraz z adresem).<br>Dane osobowe, zawarte w formularzach, przetwarzamy tylko dla celów związanych z realizacją dokonanego zgłoszenia. Dane sa chronione zgodnie z Ustawa o Ochronie Danych Osobowych (Dz. U. Nr 133, poz. 883 z późn. zm.). Informujemy także, że przysługuje Państwu prawo do wglądu i poprawiania swoich danych osobowych. |
| Sprzeciw:                          | Wyrażam sprzeciw wobec przetwarzania danych osobowych w celach marketingowych lub przekazywania ich innemu administratorowi danych                                                                                                    |
| * Regulamin:                       | Zapoznałem się z regulaminem                                                                                                    |
| * Poprawność danych:               | Użytkownik ponosi odpowiedzialność za błędnie wprowadzone dane.                                                                                                    |
| * Wpisz tekst z obrazka:           | 205W4 0                                                                                                    |
|                                    | Przepisz tekst z obrazka                                                                                                    |
|                                    | Wyślij                                                                                                    |

Należy wypełnić odpowiednie pola:

- kod;
- podstawowe dane nabywcy nazwa, adres, NIP lub PESEL;
- numer ostatniej faktury;
- numer przedostatniej faktury;

- adres e-mail opisany poniżej;
- zgodę na przetwarzanie danych zgodnie z ustawą o ochronie danych osobowych;
- sprzeciw wobec przetwarzania danych osobowych w celach marketingowych
- akceptację regulaminu portalu w tej części formularza dostępny jest konfigurowalny odnośnik do regulaminu (treść regulaminu dostarcza Przedsiębiorstwo);
- potwierdzenie poprawności danych;
- kod weryfikacyjny należy przepisać z wyświetlanego obrazka (mechanizm ten zabezpiecza system przez atakiem polegającym automatycznym generowaniem wniosków o rejestrację).

Symbolem gwiazdki "\*" oznaczone są pola wymagane do wypełnienia.

Elementem niezbędnym podczas rejestracji jest adres e-mail użytkownika zakładającego konto. Adres wykorzystywany jest jako część mechanizmu potwierdzania tożsamości osoby lub firmy rejestrującej się. Na podany podczas rejestracji adres e-mail wysłana zostanie wiadomość potwierdzająca rejestrację na portalu oraz kolejna zawierająca pierwsze hasło w wypadku gdy połączenie wniosku z płatnikiem w KOM-MEDIA odbyło się automatycznie,.

Po wypełnieniu odpowiednich pól, należy wysłać wniosek rejestracyjny (przycisk "Wyślij"). Wyświetlony zostaje wówczas komunikat dotyczący dalszego postępowania.

Na podany adres e-mail wysyłana jest wiadomość zawierająca informację o rejestracji na portalu, instrukcję postępowania oraz odnośnik do potwierdzenia rejestracji z danym adresem e-mail. Wymagane jest kliknięcie na odnośnik w celu potwierdzenia zgodności osoby zgłaszającej z podanym adresem e-mail i przejścia do dalszego etapu.

# Potwierdzenie rejestracji w systemie eBok

Witamy w systemie eBok!

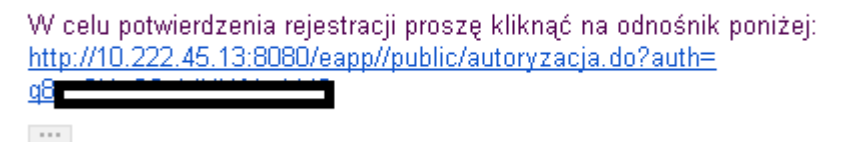

Uruchomienie załączonego w wiadomości odnośnika uruchamia przeglądarkę oraz otwiera stronę portalu z potwierdzeniem rejestracji i informacją o sposobie przesłania hasła dostępu.

Generowanie pierwszego hasła przez operatora zostało opisane w rozdziale 4.1.3

| Rejestracja użytkownika: 👝 💷 🗤 , 🛶 🛶 ,    | , , , , , , e-mail: , , , , , , , , , , , , , , , , , , , | محريون została potwierdzona.   |
|-------------------------------------------|-----------------------------------------------------------|--------------------------------|
| Państwa dane zostaną sprawdzone przez ope | eratora systemu. Prosimy oczeł                            | kiwać pisma wysłanego pocztą z |
| loginem i hasłem dostępu do konta.        |                                                           |                                |

👤 Logowani

### 1.2.Przypomnienie hasła

W przypadku zapomnienia przez użytkownika hasła dostępu do portalu należy skorzystać z odnośnika "Nie pamiętam hasła", dostępnego na stronie logowania do eBOK. Po jego uruchomieniu wyświetlana jest strona, na której należy podać adres e-mail podany podczas rejestracji.

Po kliknięciu "Wyślij" na podany adres zostanie wysłana wiadomość z listą kont powiązanych z adresem i link do zmiany hasła dla danego konta.

# Nadanie nowego hasła w systemie eBok

Dzień dobry!

Otrzymał/a Pan/Pani ten e-mail ponieważ Pan/Pani (albo ktoś podający się za Pana/Panią) poprosił o nowe hasło do Pana/Pani konta w systemie .

Jeżeli ta prośwa mo zostana wysłana przez Pana/Panią to proszę zignorować ten e-mail. 👘

Jeśli Pan/Pani otrzyma podobny e-mail ponownie, proszę skontaktować się z administratorem systemu eBok <u>eb t@r ol</u>.

Z adresem \_\_\_\_\_ powiązanych jest wiele kont w systemie:

login: 81200

Aby zmienić hasło dla tego konta proszę kliknąć na link poniżej: http://10.222.45.13:8080/ea

Jeżeli będzie Pan/Pani miał/a problemy to proszę skontaktować się z administratorem systemu et

Pozdrawiam - automatyczny administrator

+++

#### **1.3.Logowanie do systemu**

Po zarejestrowaniu na portalu i otrzymaniu pierwszego hasła oraz loginu pocztą email, użytkownik uzyskuje możliwość zalogowania się w systemie.

W przypadku pierwszego logowania, po podaniu loginu (kodu nabywcy) i hasła, następuje automatyczne wyświetlenie strony zmiany wymuszającej zmianę inicjalnego hasła. Do momentu wykonania zmiany żadne inne funkcje portalu nie są dostępne. Rozwiązanie to daje pewność, że hasło znane jest tylko użytkownikowi.

### 2. Strona główna aplikacji po zalogowaniu

Po zalogowaniu się w systemie wyświetlona zostaje strona główna aplikacji. Zawiera ona informacje o zalogowanym użytkowniku – jego login (kod nabywcy), nazwę i adres. Jeżeli użytkownik ma nieprzeczytane wiadomości zostaną one wyświetlone od razu po zalogowaniu się.

|                    | 🖾 Wiadomości 🔹 💄 (0 🗸 🗸                |
|--------------------|----------------------------------------|
|                    | ebok internetowe biuro obsługi klienta |
| Kontrahent -       |                                        |
| Faktury i saldo 🗸  |                                        |
| Umowy              |                                        |
| Sprawy i wnioski 🗸 |                                        |
| e-Faktury          |                                        |
|                    |                                        |

Ta witryna używa plików cookies jedynie w celach technicznych do zapamiętania zalogowanego użytkownika. Zapisane w plikach cookies dane nie są używane w celach statystycznych ani reklamowych. Wylączenie obsługi plików w przeglądarce spowoduje brak możliwości zalogowania do portalu.

Copyright: Zakład Usług Informatycznych OTAGO Sp. z o.o.

### 2.1.Dane kontrahenta

#### 2.1.1. Dostęp do aktualnych danych

Menu "Kontrahent" pozwala dostęp do podstawowych danych kontrahenta, zarejestrowanych w systemie oraz umożliwia zmianę hasła.

Zalogowany użytkownik portalu ma możliwość podglądu podstawowych danych kontrahenta zarejestrowanych w bazach systemu główego. Po wybraniu menu "Kontrahent" a następnie "Dane kontrahenta" wyświetlona zostaje strona zawierająca:

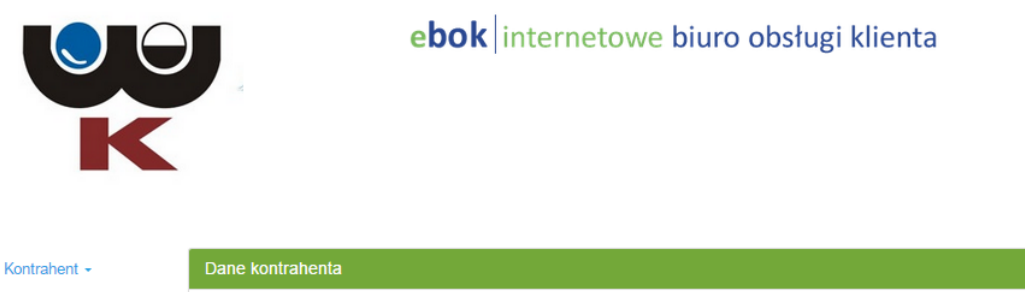

| Kod :         |                                                                                                    |
|---------------|----------------------------------------------------------------------------------------------------|
| Nazwa :       |                                                                                                    |
| NIP:          |                                                                                                    |
| Regon:        |                                                                                                    |
| Fax:          |                                                                                                    |
| Telefon:      |                                                                                                    |
| Telefon kom.: |                                                                                                    |
| Adres e-mail: |                                                                                                    |
| Adres:        |                                                                                                    |
| Kod pocztowy: | 32-300                                                                                                    |
| Poczta:       | OLKUSZ                                                                                                    |
| Sprzeciw:     | Wyrażam sprzeciw wobec przetwarzania danych osobowych w celach marketingowych lub przekazywania ich innemu administratorowi danych          |
|               | Kod :<br>Nazwa :<br>NIP:<br>Regon:<br>Fax:<br>Telefon:<br>Telefon kom.:<br>Adres e-mail:<br>Adres:<br>Kod pocztowy:<br>Poczta:<br>Sprzeciw: |

- dane ogólne nazwę, numer NIP, Regon;
- dane teleadresowe adres, włącznie z adresem korespondencyjnym, numer telefonu, faksu, adresu e-mail;
- informację o zgodzie lub sprzeciwie na przetwarzanie danych w celach marketingowych.

## 2.1.2. Zmiana hasła

Zalogowany użytkownik portalu może w dowolnym momencie zmienić swoje hasło dostępu. Służy do tego pozycja menu "Zmiana hasła". Po jej uruchomieniu wyświetlony zostaje formularz do wprowadzenia zmiany.

| K                  | eb                                                                                                    | o <b>k</b> internetowe biuro obsługi klienta                                                        |
|--------------------|----------------------------------------------------------------------------------------------------|----------------------------------------------------------------------------------------------------|
| Kontrahent -       | Zmiana hasła                                                                                            |                                                                                                    |
| Faktury i saldo +  | * Hasło:                                                                                                | Hasło                                                                                               |
| Umowy              |                                                                                                    |                                                                                                    |
| Sprawy i wnioski 🗸 | * Nowe hasło:                                                                                           | Nowe hasto                                                                                          |
| e-Faktury          | * Potwierdzenie nowego<br>hasła:                                                                        | Nowe hasto                                                                                          |
|                    | * Pytanie pomocnicze:                                                                                   | Olkusz                                                                                              |
|                    | * Odpowiedź na pytanie:                                                                                 | Olkusz                                                                                              |
|                    | Pola, które muszą pozostać wypełnio                                                                     | ne oznaczone są gwiazdką. (*)                                                                       |
|                    | Pytanie pomocnicze umożliwia uzysk<br>hasła. Prosimy o podanie pytania, któ<br>Państwo znają odpowiedź. | anie dostępu do portalu w razie zapomnienia<br>ire nie jest zbyt proste i na które jedynie<br>Zmień |

Opis dostępny na stronie informuje o minimalnych wymaganiach co do stopnia złożoności hasła – jego minimalnej długości, znakach wymaganych w haśle. System eBOK umożliwia administratorowi portalu zdefiniowanie stopnia skomplikowania hasła.

## 2.1.3. Wniosek o zmianę danych

Z poziomu wykazu wniosków o zmianę danych istnieje możliwość złożenia nowego wniosku. Po kliknięciu na odnośnik "Wprowadzenie zmiany danych" wyświetlony zostaje formularz do wprowadzenia wniosku.

| K                   |                             | ebok internet     | towe biuro | obsługi kli | enta      |        |
|---------------------|-----------------------------|-------------------|------------|-------------|-----------|--------|
| Kontrahent -        | Wnioski                     |                   |            |             |           |        |
| Faktury i saldo +   | Wg daty wystawienia         |                   |            |             |           |        |
| Serence i urzieglei | Od dnia:                    |                   | do:        |             |           | Znajdź |
| e-Faktury           | Data wniosku<br>Brak danych | Nazwa             | Adres      | Sprawa      | Szczegóły |        |
|                     |                             | Wprowadzenie zmia | any danych |             |           |        |

| Zmiana danych płatnika                                                                                                 |                                                                    |                                                                                          |                         |
|----------------------------------------------------------------------------------------------------|--------------------------------------------------------------------|------------------------------------------------------------------------------------------|-------------------------|
| Nazwa:                                                                                                    |                                                                    |                                                                                          |                         |
| NIP/PESEL:                                                                                                    | NIP/PESEL                                                          |                                                                                          |                         |
| Regon:                                                                                                    | REGON                                                              |                                                                                          |                         |
| Fax:                                                                                                    | FAX                                                                |                                                                                          |                         |
| Telefon:                                                                                                    | Telefon                                                            |                                                                                          |                         |
| * Adres e-mail:                                                                                                    | E-mail                                                             |                                                                                          |                         |
| Adres:                                                                                                    |                                                                    |                                                                                          |                         |
| Kod pocztowy:                                                                                                    | 32-300                                                             |                                                                                          |                         |
| Poczta:                                                                                                    | OLKUSZ                                                             |                                                                                          |                         |
| Adres korespondencyjny:                                                                                                | (proszę zaznac)                                                    | zyć, jeżeli jest inny niż powyżej)                                                       |                         |
| Nazwa:                                                                                                    | Nazwa                                                              |                                                                                          |                         |
| Adres:                                                                                                    | Adres                                                              |                                                                                          |                         |
| Kod pocztowy:                                                                                                    | Kod pocztowy                                                       |                                                                                          |                         |
| Poczta:                                                                                                    | Poczta                                                             |                                                                                          |                         |
| Sprzeciw:                                                                                                    | Wyrażam sprz<br>przekazywania                                      | eciw wobec przetwarzania danych osobowych w cela<br>a ich innemu administratorowi danych | ach marketingowych lub  |
| * Poprawność danych:                                                                                                   | Użytkownik po                                                      | -<br>nosi odpowiedzialność za błędnie wprowadzone dane.                                  |                         |
| Proszę edytować wcześniej wprowa<br>Pola, które muszą pozostać wypełn<br>Załączniki<br>Dozwolone formaty załączników t | adzone dane lub dor<br>ione oznaczone są<br>bd., doc., docx., x/s, | dać nowe.<br>gwiazdką. (*)<br>xlsx, pdf, tif, jpg. Maksymalny rozmiar pojedynczego zał   | ącznika wynosi 1000 kB. |
| Nazwa pliku                                                                                                    | Тур                                                                | Wielkość pliku (KB)                                                                      | Szczegóły               |
| Wybierz plik                                                                                                    |                                                                    | ⑦ Dodaj                                                                                  |                         |
|                                                                                                    | 🗸 Wyślij                                                           |                                                                                          |                         |

Do wniosku o zmianę danych użytkownik ma możliwość załączenia pliku o określonym rozszerzeniu (zabronione są pliki wykonywalne). Może to być np. skan dowodu osobistego lub wyciąg z KRS.

Uwaga! Złożenie wniosku przez użytkownika, nie wpływa w sposób automatyczny na zmianę danych w module Kom-Media lub Kom-Bok. Jest to równoznaczne ze złożeniem odpowiedniego formularza w biurze podawczym Przedsiębiorstwa. Wniosek taki wymaga weryfikacji i wprowadzenia zmiany do bazy danych przez uprawnionego operatora. W szczególnym wypadku treść wniosku może bowiem wskazywać na konieczność zawarcia aneksu bądź nowej umowy na dostawę mediów.

## 2.2.Faktury i saldo

Menu "Faktury i saldo" umożliwia użytkownikowi podgląd informacji związanych z wystawionymi fakturami (w tym również fakturami elektronicznymi) oraz dokonanymi płatnościami.

#### 2.2.1. Wykaz faktur

Uruchomienie opcji "Faktury" powoduje wyświetlenie listy faktury wystawionych danemu kontrahentowi. W zależności od ustawień zdefiniowanych przez administratora, na wykazie wyświetlane są faktury zatwierdzone lub też tylko te, które zostały przesłane do systemu finansowoksięgowego.

|                                 |           | e <b>bok</b>  in    | ternetowe <mark>biu</mark> | ro obsługi klienta          |                      |
|---------------------------------|-----------|---------------------|----------------------------|-----------------------------|----------------------|
| Kontrahent ~                    | Faktury   |                     |                            |                             |                      |
| Faktury i saldo 👻               | Wg numeru | Wg daty wystawienia |                            |                             |                      |
| Jmowy                           | Numer     |                     |                            |                             | Znajd                |
| oprawy i wnioski ∽<br>e-Faktury | Numer     | Data wystawienia    | Termin płatności           | Wartość faktury brutto (zł) | Szczegóły            |
|                                 |           | 6-2015              | 6-2015                     | 5,46                        | Q 📕                  |
|                                 |           | 1-2015              | 5-2015                     | 5,46                        | <b>Q</b> ,           |
|                                 |           | 2-2015              | 8-2015                     | 5,46                        | <b>Q</b> <u>&gt;</u> |
|                                 |           | 2-2014              | 1-2015                     | 3,03                        | Q                    |
|                                 |           | 0-2014              | 0-2014                     | 3,03                        | <b>Q</b> <u>&gt;</u> |
|                                 |           |                     |                            |                             |                      |

Dla każdej faktury prezentowany jest jej numer, data wystawienia, termin płatności, wartość brutto.

Wykaz może być filtrowany według numeru faktury bądź daty jej wystawienia. W przypadku, gdy lista faktur nie mieści się na jednym ekranie, jest ona dzielona na strony. Poruszanie się między poszczególnymi stronami umożliwiają odnośniki znajdujące się pod listą – "[1]", "[2]"....

Po wskazaniu ikonki

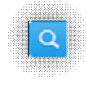

wyświetlane są informacje ogólne o wybranej faktury.

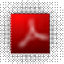

Wskazanie ikonki umieszczonej przy danej fakturze pozwala na pobranie jej kopii w formie elektronicznej (plik w formacie PDF). Obraz takiej faktury jest wtedy analogiczny, jak dokument wydrukowany bezpośrednio z systemu bilingowego.

#### 2.2.2. Raport z faktur oraz masowy eksport faktur PDF

| • |  |
|---|--|

na wykazie faktur umożliwia pobranie przez użytkownika raportu faktur w formacie XML.

Uruchomienie opcji "Raport z faktur" tworzy plik arkusza Excel, zawierający informacje o fakturach. W wykazie umieszczane są faktury wskazane w kryteriach filtrowania nad listą faktur, czyli aktualnie wyświetlane faktury – na stronie bieżącej oraz poprzednich i następnych.

|     | <b>E</b> 1 | 4 4 - 14 |      | <b>DF</b> |
|-----|------------|----------|------|-----------|
| . 💌 | EKSDO      | п так    | ur P | DF        |
| _   |            |          |      |           |

Wskazanie ikony na wykazie faktur umożliwia pobranie przez użytkownika wszystkich faktur w formacie PDF. Obrazy faktur zostaną pobrane w jednym zbiorczym archiwum ZIP. W archiwum umieszczane są faktury wskazane w kryteriach filtrowania nad listą faktur, czyli aktualnie wyświetlane faktury – na stronie bieżącej oraz poprzednich i następnych.

#### **2.3.Saldo**

Wskazanie ikony

Wybranie pozycji menu "Saldo" umożliwia użytkownikowi sprawdzenie bieżącego stanu salda. Po jej uruchomieniu wyświetlona zostaje lista zawierająca faktury, dokonane wpłaty oraz inne dokumenty zarejestrowane w systemie finansowo-księgowym i wpływające na saldo kontrahenta.

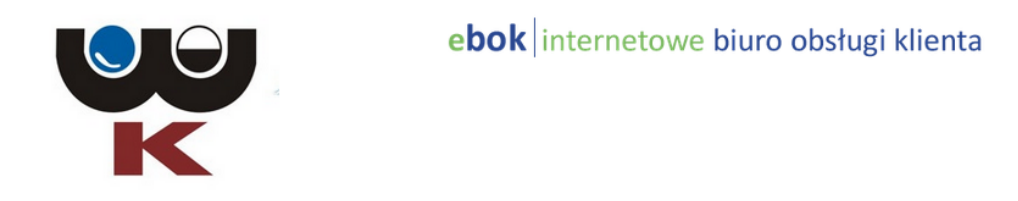

| Kontrahent +       | Saldo                                                            |        |                  |                |                     |        |  |
|--------------------|------------------------------------------------------------------|--------|------------------|----------------|---------------------|--------|--|
| Faktury i saldo 🗸  | Wg numeru Wg daty wystawienia    Nierozliczone   Rozliczone   Ws |        |                  |                |                     |        |  |
| Umowy              |                                                                  |        |                  |                |                     |        |  |
| Sprawy i wnioski 🗸 | Numer                                                            |        |                  |                |                     | Znajdź |  |
| e-Faktury          | Тур                                                              | Numer  | Data wystawienia | Data płatności | Wartość brutto (zł) | Saldo  |  |
|                    |                                                                  | ODS/20 | -2015            | 2015           | 0,38                | 0,38   |  |
|                    | RAZEM                                                            |        |                  |                | 0,38                | 0,38   |  |
|                    |                                                                  |        |                  |                |                     |        |  |
|                    |                                                                  |        |                  |                |                     | 1      |  |
|                    |                                                                  |        |                  |                |                     |        |  |

Uwaga: układ i zakres wyświetlanych tu informacji jest ściśle powiązany z danymi widocznymi na wykazie Dane > Saldo dla wskazanego odbiorcy (wykaz płatników lub wykaz podmiotów). Źródłem danych jest system finansowo-księgowy Impuls lecz informacje nie są pobierane bezpośrednio z tego systemu. Mechanizm replikacji danych do eBOK wykorzystuje dane dostępne w Kom-Media.

Poszczególne kolumny wykazu przedstawiają:

- Typ rodzaj zobowiązania kontrahenta np. faktura;
- Numer numer dokumentu;
- Data wystawienia;

- Data płatności;
- Wartość brutto wartość całkowitą zobowiązania;
- Saldo kwota zobowiązania pozostająca do zapłaty przez kontrahenta (w przypadku nadpłaty prezentowana jest kwota ujemna).

Wykaz może być filtrowany według numeru faktury bądź daty jej wystawienia. W przypadku, gdy lista faktur nie mieści się na jednym ekranie, jest ona dzielona na strony. Poruszanie się między poszczególnymi stronami umożliwiają odnośniki znajdujące się pod listą – "[1]", "[2]"....

## Umowy i liczniki

#### 2.3.1. Umowy

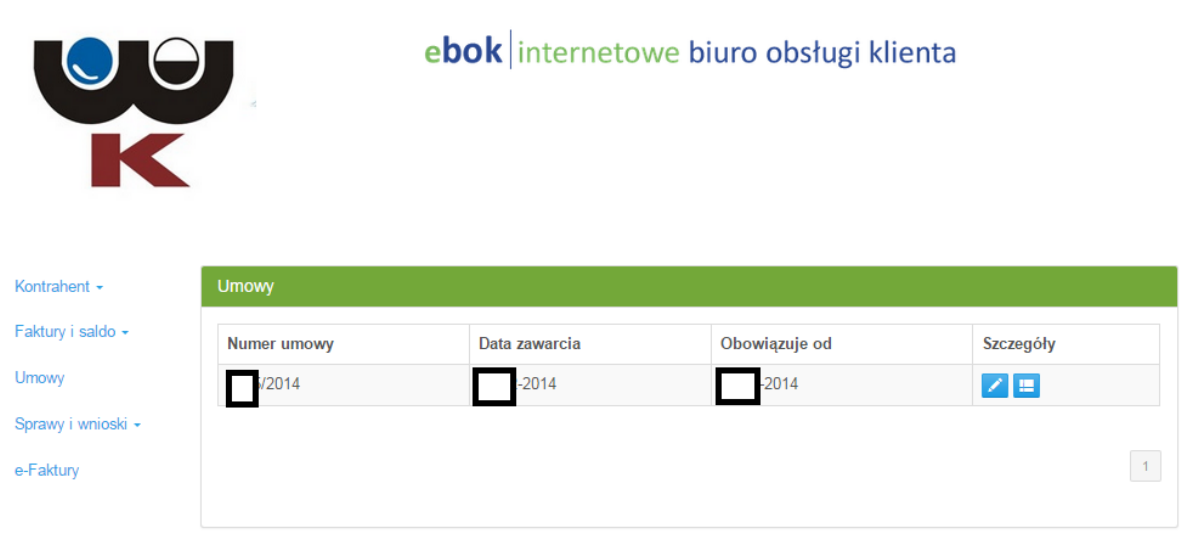

Ta witryna używa plików cookies jedynie w celach technicznych do zapamiętania zalogowanego użytkownika. Zapisane w plikach cookies dane nie są używane w celach statystycznych ani reklamowych. Wylączenie obsługi plików w przeglądarce spowoduje brak możliwości zalogowania do portalu.

Copyright: Zakład Usług Informatycznych OTAGO Sp. z o.o.

Wykaz umów wyświetla umowy z dokładnością do ich pozycji oraz aneksów.

Kolumny wykazu:

- Numer umowy
- Data zawarcia
- Obowiązuje od
- Obowiązuje do w przypadku braku daty w tej kolumnie umowa zawarta na czas nieokreślony.

Z każdej pozycji tego wykazu możemy uzyskać dostęp do informacji o nagłówku wybranej umowy. W podglądzie szczegółów widoczne są wielkości rzeczowe zdefiniowane dla umowy w systemie KOM-MEDIA.

| 2.3.2.             | Aneksy d      | lo umowy                               |               |           |   |  |  |
|--------------------|---------------|----------------------------------------|---------------|-----------|---|--|--|
| Kontrahent -       | Podgląd umo   | wy                                     |               |           |   |  |  |
| Faktury i saldo -  |               |                                        |               |           |   |  |  |
| Umowy              | Nr umowy:     | Nr umowy: 2014                         |               |           |   |  |  |
|                    | Obowiązuje od | Obowiązuje od: 2014                    |               |           |   |  |  |
| Sprawy i wnioski + | do:           | do: umowa zawarta na czas nieokreślony |               |           |   |  |  |
| e-Faktury          | Data zawarcia |                                        |               |           |   |  |  |
|                    | Aneksy        |                                        |               |           |   |  |  |
|                    | Numer         | Data zawarcia                          | Obowiązuje od | Szczegóły |   |  |  |
|                    | 1             | 2014                                   | -2014         | Q         |   |  |  |
|                    |               |                                        |               |           | 1 |  |  |
|                    |               |                                        |               |           |   |  |  |

1

Z poziomu wykazu umów, klikając ikonkę aneksów dotyczących danej umowy.

Kolumny wykazu:

- Numer aneksu
- Data zawarcia
- Obowiązuje od
- Szczegóły aneksu.

# 2.3.3. Pozycje umowy

| Kontrahent -       | Pozycje umowy                                            |                                        |                     |                |           |  |  |  |
|--------------------|----------------------------------------------------------|----------------------------------------|---------------------|----------------|-----------|--|--|--|
| Faktury i saldo 👻  |                                                          |                                        |                     |                |           |  |  |  |
| Umowy              | Nr umowy:                                                |                                        |                     |                |           |  |  |  |
| Sprawy i wpioski - | Obowiązuje od:                                           |                                        |                     |                |           |  |  |  |
| oprawy r whose r   | do:                                                      | do: umowa zawarta na czas nieokreślony |                     |                |           |  |  |  |
| e-Faktury          | Data zawarcia:                                           |                                        |                     |                |           |  |  |  |
|                    | Image: Pozycje       Wg numeru punktu       Numer punktu | Wg daty obowiązywania Wg               | adresu              |                | Znajdź    |  |  |  |
|                    | Numer punktu                                             | Adres                                  | Data początku obow. | Grupa taryfowa | Szczegóły |  |  |  |
|                    |                                                          | OLKUSZ                                 | -2014               | 1              | Q 0       |  |  |  |
|                    |                                                          |                                        |                     |                | 1         |  |  |  |

mamy możliwość przejścia do wykazu

konke

Z poziomu wykazu umów, klikając ikonkę pozycji umów.

Wykaz zawiera informacje o:

- Numerze punktu;
- Adresie punktu;
- Dacie początkowej;
- Grupie taryfowej.

# 2.3.4. Liczniki i odczyty

|                 | LICZNIKI            |       |                    |                  |                           |          |
|-----------------|---------------------|-------|--------------------|------------------|---------------------------|----------|
| tury i saldo 🗸  |                     |       |                    |                  |                           |          |
|                 | Nrumer umowy:       |       |                    |                  |                           |          |
|                 | Numer punktu:       |       |                    |                  |                           |          |
| awy i wnioski 👻 | Adres:              | Г     | OLKUSZ             |                  |                           |          |
| aktury          |                     |       |                    |                  |                           |          |
|                 | <b>O Urządzenia</b> |       |                    |                  |                           |          |
|                 | Numer fabryczny     | Punkt | Przyrząd pomiarowy | Własność         | Data ważności legalizacji | Szczegół |
|                 |                     |       | Wodomierz ałówny   | przedsiebiorstwa |                           | Q        |

Z poziomu wykazu pozycji umów mamy możliwość przejścia do wykazu liczników

związanych z pozycją umowy. Aby tego dokonać musimy kliknąć ikonkę

Wykaz zawiera informacje o:

- numerze fabrycznym licznika;
- kodzie punktu (obiektu) w którym zamontowany jest licznik;
- rodzaju licznika;
- czyją własnością jest licznik
- w przypadku licznika będącego własnością Nabywcy datę ważności legalizacji.

Dla każdego z liczników możemy podejrzeć szczegółowe informacje o liczniku oraz wykaz zarejestrowanych na punkcie odczytów.

mamy możliwość przejścia do wykazu

#### 2.4.Wiadomości dla użytkownika

#### 2.4.1. Powiadomienie o nowej wiadomości po zalogowaniu

Po zalogowaniu się do portalu użytkownikowi zostanie wyświetlona lista wiadomości oczekujących na przeczytanie. Wiadomości raz przeczytane są odpowiednio oznaczane i nie będą się przypominały ponownie. Zostają one jednak zachowane i są dostępne na pełnym wykazie wiadomości.

#### 2.4.2. Wykaz wiadomości

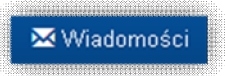

Uruchomienie przycisku powoduje wyświetlenie listy wiadomości skierowanych do kontrahenta. Na wykazie wiadomości wyświetlane są daty wysyłki oraz tematy poszczególnych wiadomości. Możliwe jest wyświetlanie wiadomości przeczytanych, nieprzeczytanych lub wszystkich. Dla każdej wiadomości dostępny jest podgląd jej treści.

|                                        |                |           |                            | 🖾 Wiadomości 🛛 💄   | ŀ |
|----------------------------------------|----------------|-----------|----------------------------|--------------------|---|
| K                                      |                | e         | <b>bok</b> internetowe biu | ro obsługi klienta |   |
| Kontrahent -                           | Wiadomości     |           |                            |                    |   |
| Faktury i saldo ≁                      | Nieprzeczytane | Przeczyta | ne Wszystkie               |                    |   |
| Umowy<br>Sprawy i wnioski <del>-</del> | Data           |           | Temat                      | Szczegóły          |   |
| e-Faktury                              | Brak danych    |           |                            |                    |   |
|                                        |                |           |                            |                    |   |

Po uruchomieniu podglądu wiadomości widoczne są: data wysłania, temat oraz treść wiadomości.

Uruchomienie odnośnika  $\times$  usuwa wiadomość z listy. Do bazy głównej przekazywan jest informacja o dacie usunięcia wiadomości przez użytkownika.

#### 2.5.Sprawy i wnioski

Menu "Sprawy i wnioski" umożliwia dostęp do wykazów złożonych wniosków oraz składanie wniosków w systemie.

#### 2.5.1. Wykaz spraw

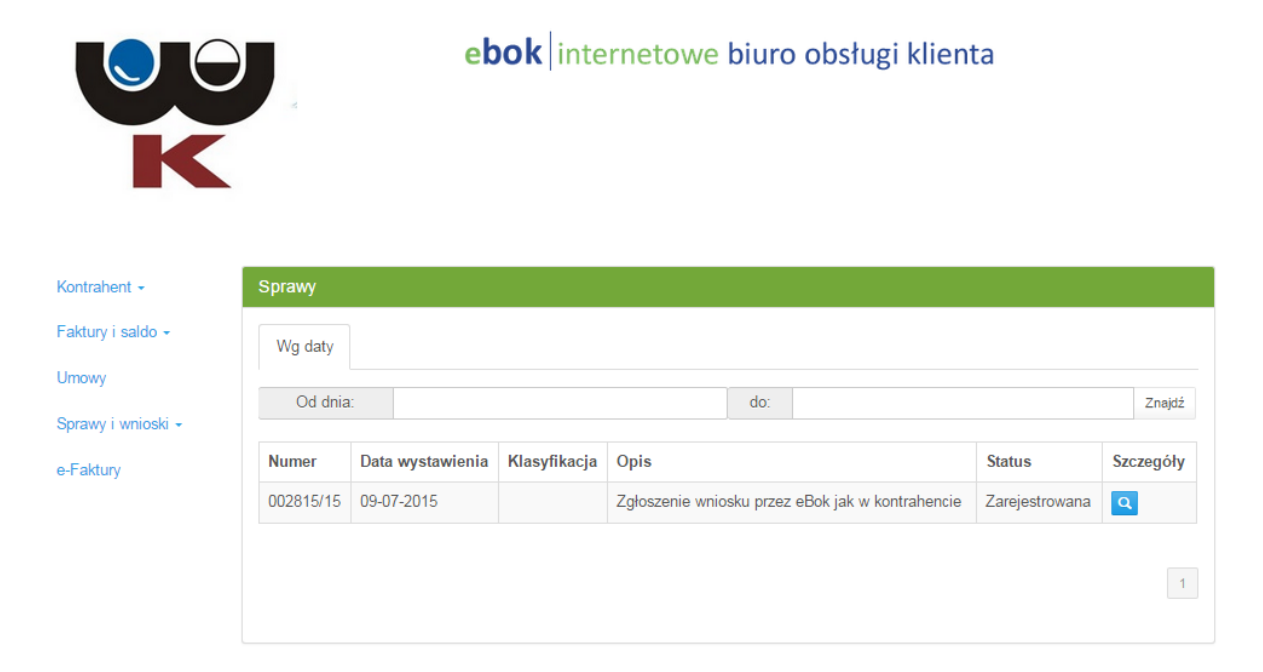

# 2.5.2. Zgłoszenie nowego wniosku

Uruchomienie opcji "Zgłoszenie nowego wniosku" pod wykazem wniosków pozwala na zarejestrowanie nowego wniosku.

| Kontrahent +       | Zgłoszenie nowego wniosku                                                                                                    |                  |         |        |  |  |
|--------------------|----------------------------------------------------------------------------------------------------|------------------|---------|--------|--|--|
| Faktury i saldo 👻  | Pola, które muszą pozostać wypełnione oznaczone są gwiazdką. (*)                                                                                 |                  |         |        |  |  |
| Umowy              | * Typ uwagi:                                                                                                    | Załoszenie a     | wani    | •      |  |  |
| Sprawy i wnioski 👻 | Typ undgi.                                                                                                    | - Zgroszenie a   | YYCA 11 |        |  |  |
| e-Faktury          | * Uwaga:                                                                                                    |                  |         |        |  |  |
|                    |                                                                                                    |                  |         |        |  |  |
|                    |                                                                                                    |                  |         |        |  |  |
|                    |                                                                                                    |                  |         | 4      |  |  |
|                    | * Adres zgłoszenia:                                                                                                    | Adres zgłoszenia | a       |        |  |  |
|                    | Załączniki<br>Dozwolone formaty załączników txt, doc, docx, xls, xlsx, pdf, tif, jpg. Maksymalny rozmiar pojedynczego załącznika wynosi 1000 kB. |                  |         |        |  |  |
|                    | Nazwa pliku         Typ         Wielkość pliku (KB)         Szczegóły                                                                            |                  |         |        |  |  |
|                    | Uvybierz plik                                                                                                    |                  | O Dodaj |        |  |  |
|                    |                                                                                                    |                  |         | Wyślij |  |  |

Na formularzu należy podać:

- typ uwagi spośród dostępnych na liście (lista definiowana jest przez administratora systemu); w zależności od wyboru, sprawie może zostać nadany w systemie Kom-Bok odpowiedni obieg; np. Zgłoszenie awarii, zgłoszenie stanu licznika itp.
- treść wniosku;
- adres zgłoszenia w celu identyfikacji obiektu.

Do wniosku można załączyć pliki o rozszerzeniach określonych w opisie (definiowanych przez administratora systemu).

# 2.6.Wniosek o eFakturę

| Kontrahent -                 | Wnioski o eFakturę |                             |       |           |  |
|------------------------------|--------------------|-----------------------------|-------|-----------|--|
| Faktury i saldo <del>-</del> | Data wniosku       | Data początku zgody         | Email | Szczegóły |  |
| Umowy                        | Brak danych        |                             |       |           |  |
| Sprawy i wnioski 🗸           |                    |                             |       |           |  |
| e-Faktury                    |                    | wprowadzenie nowego wniosku |       |           |  |

## 2.6.1. Złożenie wniosku o Fakturę

Dla każdego Płatnika możliwe jest zarejestrowanie (zgodnie z rozporządzeniem) faktu wyrażenia / odwołania zgody na przekazywanie faktur w formie elektronicznej. Wyrażona zgoda może obowiązywać czasowo (jeśli podamy Datę do na formularzu)..

| Zgłoszenie w sprawie wysyłki elektronicznej faktur                                                                                                    |                                                    |                                                                                                    |           |  |  |  |
|----------------------------------------------------------------------------------------------------|----------------------------------------------------|----------------------------------------------------------------------------------------------------|-----------|--|--|--|
| Wyrażam zgodę na przesyłanie faktur drogą elektroniczną.                                                                                                |                                                    |                                                                                                    |           |  |  |  |
| Pola, które muszą pozostać wypełnione oznaczone są gwiazdką. (*)                                                                                        |                                                    |                                                                                                    |           |  |  |  |
| * Klasyfikacja:                                                                                                    | Wniosek o e                                        | fakturę złożony przez WWW                                                                                                    | ۲         |  |  |  |
| * Data początku zgody:                                                                                                    | Data początku z                                    | rgody                                                                                                    |           |  |  |  |
| Data końca zgody:                                                                                                    | Data końca zgo                                     | dy                                                                                                    |           |  |  |  |
|                                                                                                    | Podanie daty ko<br>Brak wypełnion<br>Zaakceptowany | ońca zgody jest opcjonalne.<br>ego pola oznacza wyrażenie zgody bezterminowej.<br>v wniosek może być później wycofany w dowolnym mom | encie.    |  |  |  |
| * E-mail:                                                                                                    | Email                                              |                                                                                                    |           |  |  |  |
| Dodatkowy e-mail:                                                                                                    | Email2                                             |                                                                                                    |           |  |  |  |
| * Rodzaj e-wysyłki:                                                                                                    | eFaktura                                           |                                                                                                    | T         |  |  |  |
| * Forma e-wysyłki:                                                                                                    | E-BOK                                              |                                                                                                    | •         |  |  |  |
| * Regulamin:                                                                                                    | Zapoznałen                                         | n się z regulaminem                                                                                                    |           |  |  |  |
| Uwagi:                                                                                                    |                                                    |                                                                                                    |           |  |  |  |
|                                                                                                    |                                                    |                                                                                                    |           |  |  |  |
|                                                                                                    |                                                    |                                                                                                    |           |  |  |  |
| <b>Załączniki</b><br>Dozwolone formaty załączników txt, doc, docx, xls, xlsx, pdf, tif, jpg. Maksymalny rozmiar pojedynczego załącznika wynosi 1000 kB. |                                                    |                                                                                                    |           |  |  |  |
| Nazwa pliku                                                                                                    | Тур                                                | Wielkość pliku (KB)                                                                                                    | Szczegóły |  |  |  |
| Lew Wybierz plik                                                                                                    |                                                    | © Dodaj                                                                                                    |           |  |  |  |
|                                                                                                    |                                                    |                                                                                                    | Wyślij    |  |  |  |